ш **G** U I D R ш S

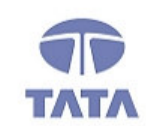

. . . .

## TATA CONSULTANCY SERVICES

TCS.Beyond the obvious.

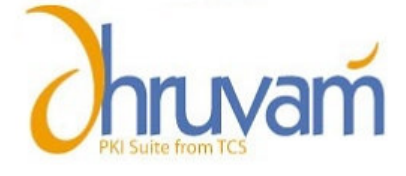

# Digital Signature Certificate for MCA21 e-filing

Guide for Resending the Authentication PIN

#### ABOUT THE DOCUMENT

This document describes the procedure for getting the Authentication PIN.

#### **GETTING STARTED**

- 1. Go to your Registration Authority Website
- 2. On the screen that is displayed, click on **Download Certificate**

| Digital Certificates   How to Enroll            |                             |  |  |  |  |
|-------------------------------------------------|-----------------------------|--|--|--|--|
| Cetting Started > System Requirements           | Quick Links                 |  |  |  |  |
| Ensure that all the system requirements are met | <u>New User? Register</u>   |  |  |  |  |
| before proceeding with enrollment. Flore        | <u>Member Login</u>         |  |  |  |  |
| Registration > Register for your User Account   | <u>Download Certificate</u> |  |  |  |  |

3. Enter your User ID and Password and click **Submit.** 

|            | User Login |
|------------|------------|
| User Id *  |            |
| Password * | Submit     |
|            |            |

**Note:** If you do not remember your User ID and/or Password, please contact your RA Administrator.

Go to Step-4 in the Certificate Management Center for downloading the certificate

| The Enrollment procedure requires you to go th                                                                                                    | rough the 4 steps outlined below.                                                                                                    |  |  |  |  |
|----------------------------------------------------------------------------------------------------|----------------------------------------------------------------------------------------------------|--|--|--|--|
| Important: You are connected to TCS-Certifying Authority secured website. To make sure you connect smoothly, your browser should have the root<br>certificates of the Controller of Certifying Authorities (CCA), Government of India and TCS-Certifying Authority installed in your browser. |                                                                                                    |  |  |  |  |
| Click here for installation instructions >>                                                                                                    |                                                                                                    |  |  |  |  |
| Step-1: Enroll for a Digital Certificate                                                                                                    | Step-2: Validation documents as per "The IT Act, 2000"                                                                                                    |  |  |  |  |
| <ul> <li>Choose the Enroll option or <u>click here</u> to enroll and generate<br/>your Digital Certificate key pairs.</li> </ul>                                                                                                    | <ul> <li>Submit physical copies of the completed <u>Certificate Request</u><br/><u>Form</u> and supporting validation documents.</li> </ul>                |  |  |  |  |
| More >>                                                                                                    | More >>                                                                                                    |  |  |  |  |
| Step-3: View your request status                                                                                                    | Step-4: Download your Digital Certificate                                                                                                    |  |  |  |  |
| <ul> <li>Choose the View Status option or <u>click here</u> to check the<br/>status of your Digital Certificate request.</li> </ul>                                                                                                    | <ul> <li>After you receive the email notification, choose the View<br/>Status option or <u>click here</u> to download your Digital Certificate.</li> </ul> |  |  |  |  |
| More >>                                                                                                    | More >>                                                                                                    |  |  |  |  |

2

Ρ

Copyright © 2006 Tata Consultancy Services Limited

1. Click on **click here** link in 'Step-4' section.

2. Click on your Request Number to initiate the download process.

3. Verify the details of your certificate. Contact your RA Administrator if there is a problem

| Jser Id: today0311     RA Name: TCS-CA - Registration Au       Alew Status     - The hypetlink on Request No. helps you to View/Download the certificate.       • The hypetlink on Status helps you to view the certificate life cycle.       • The sorted column is indicated by image ■. Click a column title to sort records on that column.       • The image □ gives information/comments given by the Registration Authority/Certifying Authority.                                                                                                    |
|----------------------------------------------------------------------------------------------------|
| The hyperlink on Request No. helps you to View/Download the certificate.         • The hyperlink on Status helps you to view the certificate life cycle.         • The sorted column is indicated by image I. Click a column title to sort records on that column.         • The image I gives information/comments given by the Registration Authority/Certifying Authority.         Procuest No. I Status       Request Type       Certificate Class       Date of Request Signing Certificate (Single Certificate Class)                                                                                                    |
| Status Request Type Certificate Type Certificate Class Date of Reque                                                                                                    |
|                                                                                                    |
| 8667 Certificate Generated GENERATION Key Pair) Class 3 2006-11-02 16:2                                                                                                    |
| Page - 1/1 Control Control Con |

4. The status of your request is shown here. If the request is pending with RA or CA, wait until the respective authority process the request.

5. If the status shows that the **<u>Certificate Generated</u>**, click on the request number.

3

6. After Clicking on request number a page with Digital Certificate Information is displayed, click on " Get Authentication PIN" button

|                                                                    | Your Digital Certificate Information                                                                         |
|--------------------------------------------------------------------|----------------------------------------------------------------------------------------------------|
| E-mail Address                                                     | helpdesk@tcs-ca.tcs.co.in                                                                                    |
| Country                                                            | IN                                                                                                    |
| State                                                              | demo                                                                                                    |
| Locality/ City                                                     | demo                                                                                                    |
| Organisation                                                       | Tata Consultancy Services - Certifying Authority                                                             |
| Organisation Unit                                                  | Class 1 Certificate                                                                                          |
| Organisation Unit                                                  | Individual - Others                                                                                          |
| Organisation Unit                                                  | TCS-CA - Registration Authority                                                                              |
| Common Name                                                        | demo                                                                                                    |
| Serial Number                                                      | 018123                                                                                                    |
| Please enter the Authentication                                    | n PIN sent to helpdesk@tcs-ca.tcs.co.in, the E-mail ID provided in the certificate request.                  |
| Authentication PIN                                                 |                                                                                                    |
| Please <del>Click on Get Authentic</del><br>Get Authentication PIN | The PIN in case you have not recieved the authentication pin sent to your mail id helpdesk@tcs-ca.tcs.co.in. |
|                                                                    | Back Download Reject                                                                                         |

7. The Authentication PIN is resent automatically to the email id provided in the enrollment form. Check your mail for the Authentication PIN mail.

| User Home             | Enroll                        | View Status                               | Revoke                         | Suspend                          | Activate                       | Change Password                             | Renewal        | Log Out              |
|-----------------------|-------------------------------|-------------------------------------------|--------------------------------|----------------------------------|--------------------------------|---------------------------------------------|----------------|----------------------|
|                       |                               |                                           |                                |                                  |                                |                                             |                |                      |
|                       |                               |                                           |                                |                                  |                                |                                             |                |                      |
| An em                 | ail has be                    | en sent to he                             | lpdesk@                        | Dtcs-ca.to                       | s.co.in v                      | vith your authe                             | ntication pir  | 1.                   |
|                       |                               |                                           |                                |                                  |                                |                                             |                |                      |
|                       |                               |                                           |                                |                                  |                                |                                             |                |                      |
| Please w<br>instantly | /ait for some<br>and is depen | time to allow the n<br>dent on several fa | nail with the<br>ictors on the | e authenticati<br>e internet tha | on pin to rea<br>t are outside | ach your inbox becau<br>9 TCS-CA's control. | se sometimes e | mail does not arrive |
| ŕ                     |                               |                                           |                                |                                  |                                |                                             |                |                      |
|                       |                               |                                           |                                |                                  |                                |                                             |                |                      |
|                       |                               |                                           |                                |                                  |                                |                                             |                |                      |
|                       |                               |                                           |                                |                                  |                                |                                             |                |                      |
|                       |                               |                                           |                                |                                  |                                |                                             |                |                      |
|                       |                               |                                           |                                |                                  |                                |                                             |                |                      |
|                       |                               |                                           |                                | Oł                               | <                              |                                             |                |                      |
|                       |                               |                                           |                                |                                  |                                |                                             |                |                      |
|                       |                               |                                           |                                |                                  |                                |                                             |                |                      |

4

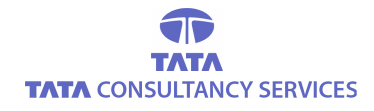

### CONTACT US

Tata Consultancy Services Limited [Certifying Authority - PKI Services] Advanced Technology Centre deccanpark, 1 - Software Units Layout Madhapur, Hyderabad - 500 081

> TATA TATA CONSULTANCY SERVICES

5

Copyright © 2006 Tata Consultancy Services Limited